## INTERNET BANKING Setup user's profile

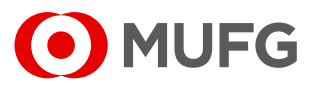

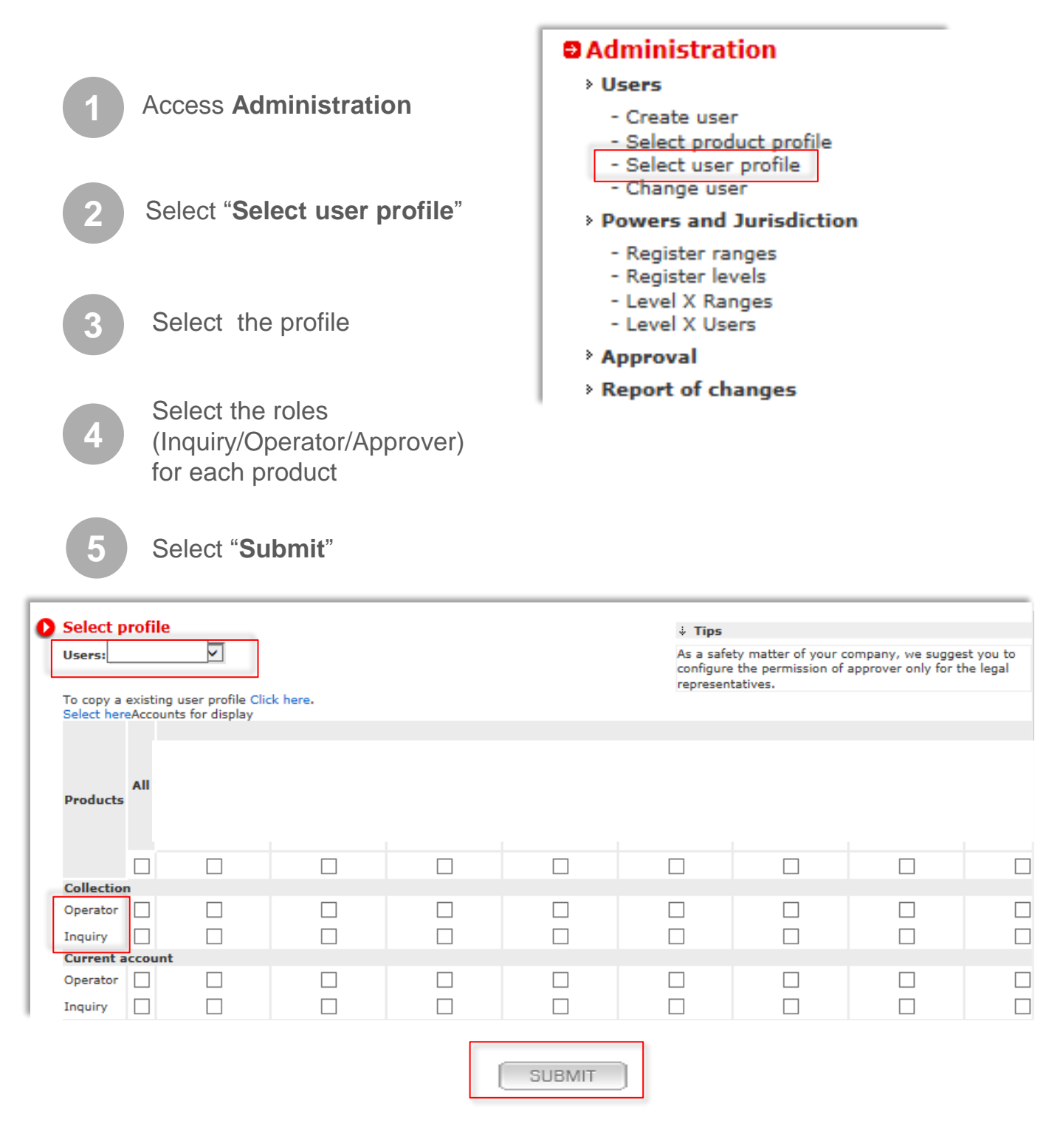

Ombudsman Banco MUFG Brasil S.A.Customer Service:0800 770 4060E-mail: ouvidoria@br.mufg.jp+55 (11) 3268-0308 Email: central\_atendimento@br.mufg.jp

## INTERNET BANKING Setup user's profile

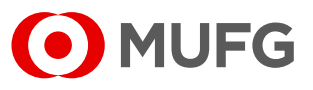

Assign approval level for the user (in case this user will have approval permissions)

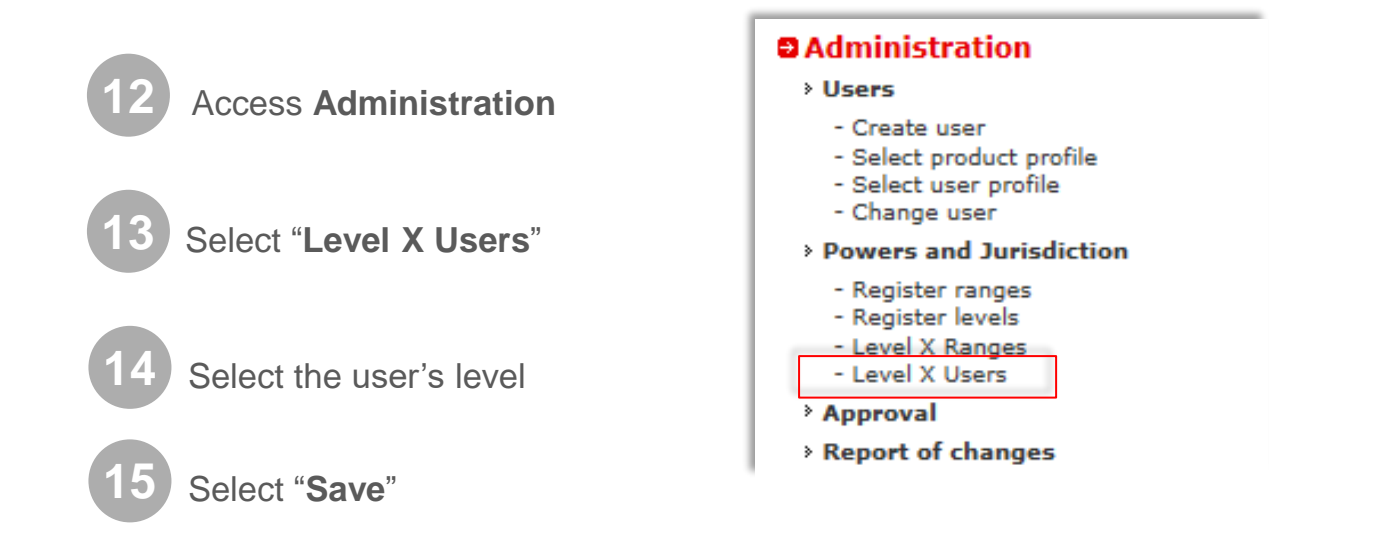

## Association of level to users

| User                       |      | aprovador1 | Exclude |
|----------------------------|------|------------|---------|
| USER X                     |      | 0          | ×       |
| USER X<br>USER X<br>USER X |      | ۲          | ×       |
|                            |      | ۲          | ×       |
|                            | SAVE | ۲          | ×       |